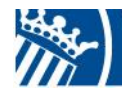

Ajuntament d ALFAFAR ...

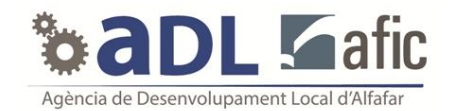

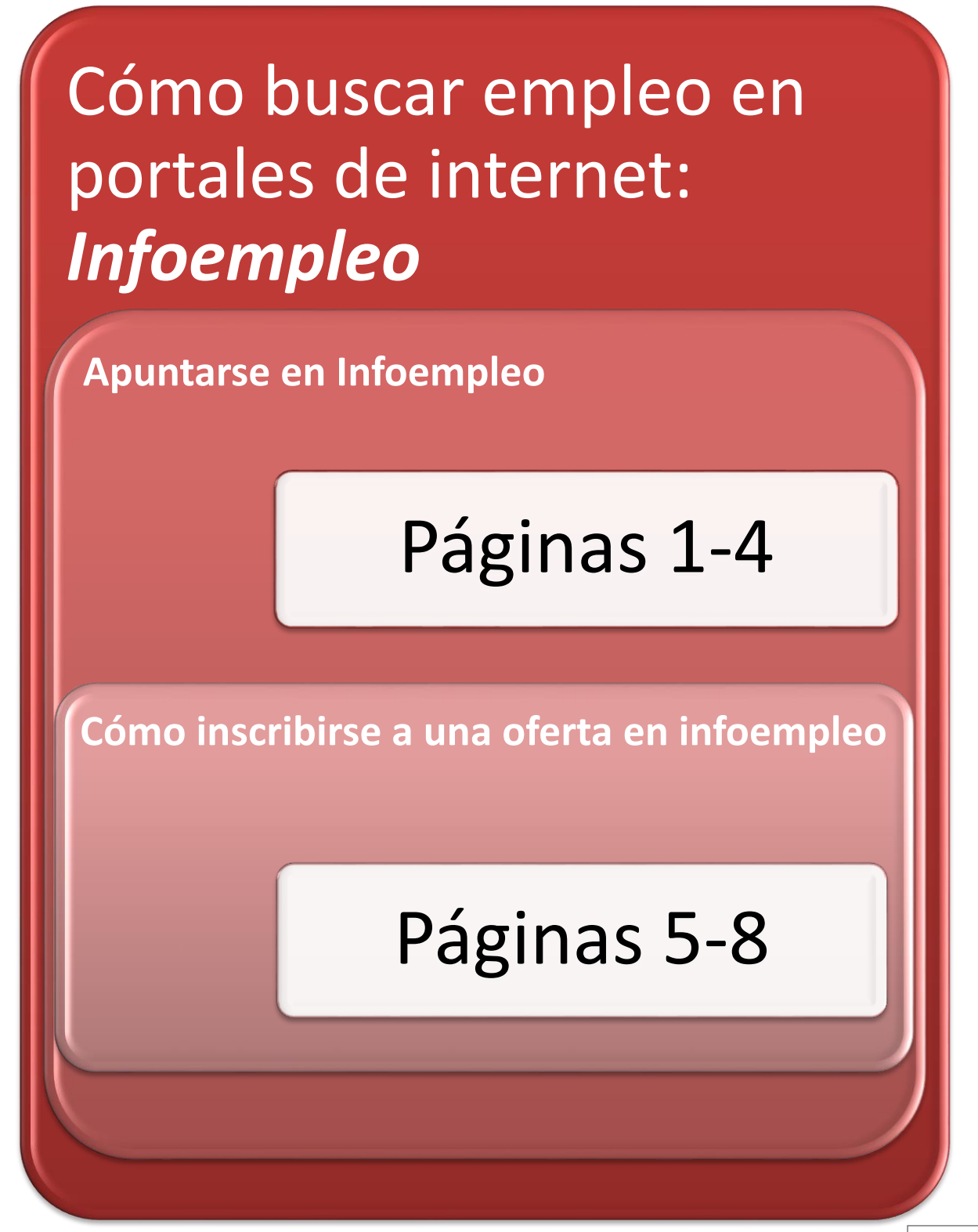

AENOR Servicio Certificado

Plaça de l'Ajuntament, núm. 1 • 46910 Alfafar (València) • Tel. 96 318 21 26 • Fax. 96 318 21 57 CIF: P-4602200 J • Apt. Corr. 204 • www.alfafar.com • alfafar@alfafar.com

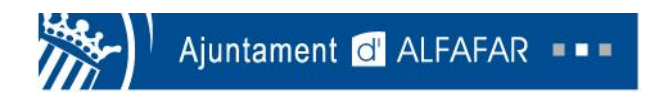

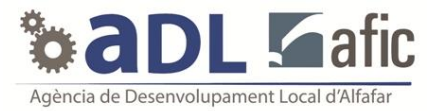

## Apuntarse en Infoempleo

1º) El primer paso es introducir la palabra "Infoempleo" en el buscador.

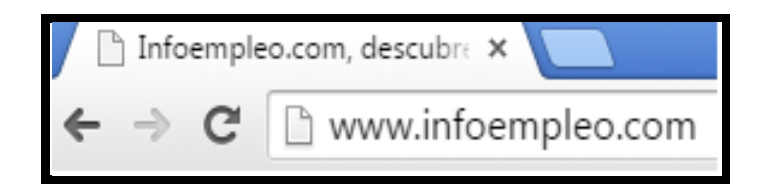

2º) El siguiente paso es pinchar en la opción de "Acceso candidatos".

| 🕒 Infoempleo.com, descubre 🗙 📃                            |                                                                                                    | 8 - 0 ×      |
|-----------------------------------------------------------|----------------------------------------------------------------------------------------------------|--------------|
| $\leftarrow$ $\rightarrow$ C $\square$ www.infoempleo.com |                                                                                                    | \$2 <b>=</b> |
|                                                           |                                                                                                    |              |
| Empleo Empleo Internaciona                                | Formación Blog                                                                                                    |              |
|                                                           | ¿Eres una empresa?                                                                                                    |              |
| infoempleo                                                | Access candidates Introduce to CV                                                                                                    |              |
|                                                           |                                                                                                    |              |
|                                                           |                                                                                                    |              |
| Buscar Ofertas de Empleo                                  | 2Uonde?                                                                                                    |              |
| Oferta destacada del día                                  |                                                                                                    |              |
|                                                           | Empresas destacadas                                                                                                    |              |
| einforma                                                  | Busque gratis información sobre cualquier empresa en la mayor base de                                                                                                    |              |
| Ginorna                                                   | e-Informa Registrese y obienga 5 mormes de Empresa Graus Registrese y obienga 5 mormes de Empresa Graus Registrese y obienga 5 mortenaden                                                         |              |
|                                                           | it water                                                                                                    |              |
| einforma                                                  | Consulte GRATIS 5 Informes de Empresa<br>Busque gratis información sobre cualquier empresa en la mayor base de<br>datos de España. Registrese y obtenga 5 Informes de Empresa Gratis<br>e-Informa |              |

3º) A continuación, nos saldrá una recuadro donde tenemos que hacer click en "Date de alta gratis".

| 🕒 Infoempleo.com, descubre 🗙 📃                         |                                                                                                    | a d x      |
|--------------------------------------------------------|----------------------------------------------------------------------------------------------------|------------|
| $\leftarrow \rightarrow \mathbf{C}$ www.infoempleo.com |                                                                                                    | ☆ <b>Ξ</b> |
| Empleo Empleo Internaciona                             | Formación Blog                                                                                                    |            |
| in Communication                                       | ¿Eres una empresa?                                                                                                    |            |
| intoempieo.com                                         | Acceso candidatos 🛞 Introduce tu CV                                                                                                    |            |
| Buscar Ofertas de Empleo                               | Usuario:<br>Usuario<br>¿Dónde? ↓ En qué<br>¿En qué<br>Contraseña: Buscar Ofertas                                                                                                    |            |
| Oferta destacada del día                               | <u>¿Has obvidado tus</u><br><u>daves?</u> Entrar<br>adas                                                                                                    |            |
| Cinforma                                               | Consulte GRATIS 5 Informes de Empresa<br>Busque gratis información sobre cualquier empresa en la mayor base de<br>datos de España. Registrese y obtenga 5 Informes de Empresa Gratis<br>e-Informa |            |

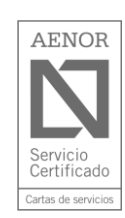

Plaça de l'Ajuntament, núm. 1 • 46910 Alfafar (València) • Tel. 96 318 21 26 • Fax. 96 318 21 57 CIF: P-4602200 J • Apt. Corr. 204 • www.alfafar.com • alfafar@alfafar.com

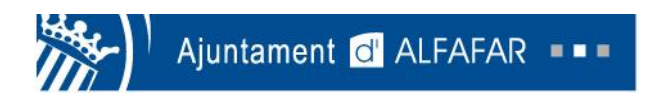

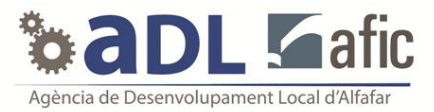

4º) Más tarde, nos pide un nombre de usuario, correo electrónico y contraseña. Debemos poner una contraseña que podamos recordar fácilmente. Aceptamos la política de privacidad y pinchamos en "Crear mi CV".

| Empleo Empleo Interna                             | icional <mark>Formación</mark> Blog        |                       |                     |                              |
|---------------------------------------------------|--------------------------------------------|-----------------------|---------------------|------------------------------|
|                                                   |                                            |                       |                     |                              |
| Intoempleo                                        | .com                                       |                       | Acceso candidatos   | Introduce tu CV              |
| Estás en: infoempleo.com >                        | alta de candidato $ angle$ Alta CV express |                       |                     |                              |
| Date de alta en info                              | pempleo                                    |                       |                     |                              |
| Registrate                                        |                                            |                       |                     |                              |
| (Todos los campos con * son ob                    | bligatorios)                               |                       | <b>n</b> = 436 nuev | ofertas de empleo            |
| Usuario*                                          | Sergio2456                                 |                       |                     |                              |
| Email *                                           | sergiogarcia@gmail.com                     |                       | A Duccom            |                              |
| Contraseña *                                      |                                            |                       | manten              | emos informado               |
| Seguridad contraseña:<br>Pon un mínimo de 5 carao | cteres.                                    |                       | _                   |                              |
| Repite contraseña *                               |                                            | Seleccionar casilla y | emple:              | empresas buscan<br>ados aquí |
| (Todos los campos con * son ob                    | bligatorios)                               | mi CV"                |                     |                              |
| 🗹 🔹 le leído y acepto la 🛛 po'                    | lítica de privacidad y política de cookies | de Infoempleo.com     |                     |                              |
| Ŭ                                                 | Crear mi C<br>en solo 2 mi                 | 2V<br>n               |                     |                              |

### 5º) Rellena los datos personales que pide la página para la inscripción.

| / Express                               |                                    |                    |
|-----------------------------------------|------------------------------------|--------------------|
| Datos personales: las er                | npresas necesitan saber quién eres |                    |
| (Todos los campos con * son<br>Nombre * | bbligatorios)                      |                    |
| Apellidos *                             |                                    |                    |
| Sexo*                                   | 🖲 Hombre 🔍 Mujer                   |                    |
| Fecha de nacimiento *                   | Día ▼ Mes ▼ año ▼                  | Rellenar los datos |
| Tipo de documento<br>de identidad *     | NIF                                | en "Guardar"       |
| País *                                  | España 🔻                           |                    |
| Provincia *                             | - selecciona una provincia - 🔹 🔻   |                    |
| Email*                                  | sergiogarcia@gmail.com             |                    |
| Teléfono *                              |                                    |                    |
| (Todos los campos con * son             | obligatorios)                      |                    |
|                                         | Guardar                            |                    |
|                                         | Guardar                            |                    |

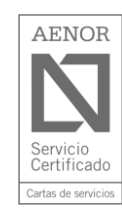

Plaça de l'Ajuntament, núm. 1 • 46910 Alfafar (València) • Tel. 96 318 21 26 • Fax. 96 318 21 57 CIF: P-4602200 J • Apt. Corr. 204 • www.alfafar.com • alfafar@alfafar.com

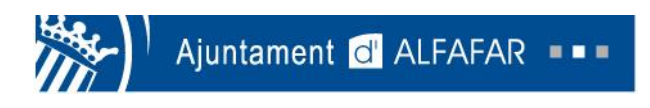

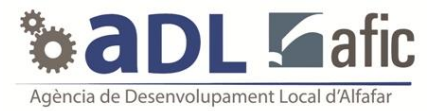

6º) Pasamos al apartado de experiencia y cumplimentamos los campos colocando la experiencia que tenemos en empresas anteriores.

| <ul> <li>No tengo experiencia. E</li> </ul> | Busco mi primer empleo       |                                                         |           |
|---------------------------------------------|------------------------------|---------------------------------------------------------|-----------|
| (Todos los campos con * son                 | obligatorios)                |                                                         |           |
| Empresa *                                   |                              |                                                         |           |
| Sector de la empresa *                      | - selecciona un sector -     |                                                         |           |
| Área funcional *                            | - selecciona un area - 🔹 🔻   |                                                         |           |
| Puesto *                                    | - selecciona un opción - 🗸 🔻 | Indicar la experiencia de lo<br>puestos desempeñados, a | os<br>si  |
| Nombre del puesto *                         |                              | nombre de las empresas                                  | y         |
| Funciones realizadas *                      |                              |                                                         |           |
|                                             |                              |                                                         |           |
|                                             |                              |                                                         |           |
| 🔲 Es mi trabajo actual                      |                              |                                                         |           |
| Fecha de inicio *                           | •                            |                                                         |           |
| Fecha de fin *                              | <b>v v</b>                   | Una vez señalada                                        | a toda la |

7º) En el apartado de formación, lo primero que debemos hacer es señalar la <u>formación</u> <u>acabada.</u>

| Formación: Ya cas     | Formación: Ya casi hemos terminado.¿Que formación tienes? |                     |  |  |  |
|-----------------------|-----------------------------------------------------------|---------------------|--|--|--|
| (Todos los campos con | n * son obligatorios)                                     | Inserta el nivel de |  |  |  |
| Tipo *                | - seleccionar tipo de estudio - 🔹                         | formación acabada   |  |  |  |
| (Todos los campos con | n * son obligatorios)                                     |                     |  |  |  |
|                       | Guardar                                                   |                     |  |  |  |

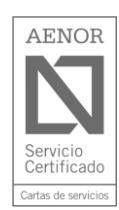

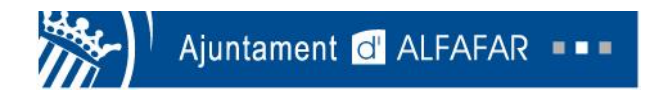

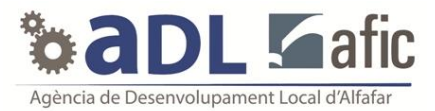

### 8º) Una vez señalado la formación, deberemos especificar más en los estudios realizados.

| Formación: Ya cas    | Formación: Ya casi hemos terminado.¿Que formación tienes? |                                   |  |  |
|----------------------|-----------------------------------------------------------|-----------------------------------|--|--|
| (Todos los campos co | n * son obligatorios)                                     | Selecciona el nivel de            |  |  |
| Tipo *               | FP                                                        | estudios realizados               |  |  |
|                      |                                                           |                                   |  |  |
| Nivel *              | - selecciona un nivel -                                   | •                                 |  |  |
|                      |                                                           |                                   |  |  |
| Área *               | - selecciona un área -                                    |                                   |  |  |
| Título *             |                                                           | Elige el área de los<br>estudios. |  |  |
| (Todos los campos co | n * son obligatorios)                                     |                                   |  |  |
|                      |                                                           | Guardar                           |  |  |

9º) Como última opción, te da la oportunidad de subir un currículum propio en formato Word o PDF. Tanto si subimos el currículum como si no, deberemos darle a "Guardar".

| Sube tu CV: En Word o Pdf Para que las empresas puedan valorar tu candidatura, es importante                                                                     | que cuenten con toda la información posible                                                                                                 |
|----------------------------------------------------------------------------------------------------|----------------------------------------------------------------------------------------------------|
| ¿Quieres adjuntar tu CV?                                                                                                    | Si tienes tu curriculum en el<br>ordenador puedes insertarlo en<br>esta opción.                                                             |
| Usa el botón examinar para buscar en tu ordenador el documento que quieres ir<br>.doc, .pdf, .docx, .odo y .txt. Comprueba que el documento elegido no es demasi | nsertar. Asegúrate que eliges un archivo con formato de documento. Las extensiones aceptadas son<br>iado grande. No deberá exceder 1024 kb. |
| ¿Tienes tu CV en otra web?                                                                                                    |                                                                                                    |
| Guar                                                                                                    | rdar                                                                                                    |

10º) El último paso es hacer click en la opción "Terminar mi CV".

| Sobre tu CV: Último paso, condiciones legales                                                         |                                                                       |
|----------------------------------------------------------------------------------------------------|-----------------------------------------------------------------------|
| Autorizo a Infoempleo que ceda mis datos a terceros para recibir publicidad                           | Terminar CV                                                           |
|                                                                                                    |                                                                       |
|                                                                                                    |                                                                       |
| Plaça de l'Ajuntament, núm. 1 • 46910 Alfafar (V<br>CIF: P-4602200 J • Apt. Corr. 204 • www.alfafar.c | alència) • Tel. 96 318 21 26 • Fax. 96 31<br>om • alfafar@alfafar.com |

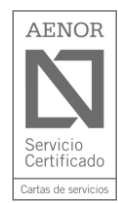

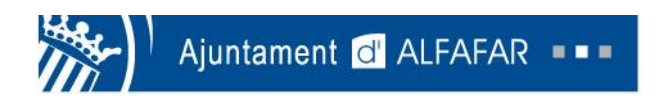

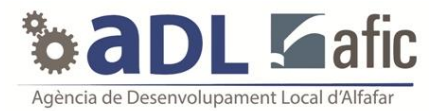

# Inscribirse en una oferta de Infoempleo

1º) Una vez hayamos entrado con nuestro usuario a la página, debemos pinchar en "Buscar ofertas".

| Empleo Empleo Internacional Formación Blog                                                                                                    |                                                                                                    |                                                             |
|----------------------------------------------------------------------------------------------------|----------------------------------------------------------------------------------------------------|-------------------------------------------------------------|
| infoempleo                                                                                                    |                                                                                                    | Usuario: Sergio2455 <u>Miárea</u> <u>Salir</u> 🕐            |
| o aquí                                                                                                    |                                                                                                    | Google AdWords                                              |
| Estás en: infoempleo.com > mi panel                                                                                                    |                                                                                                    |                                                             |
|                                                                                                    | Panel                                                                                                   | V Ofertas Configuración Buscar ofertas                      |
| Hola<br>Diferénciate y consigue trabajo mejorando tu formación<br><u>Ver todos los cursos</u><br><u>Certificado de búsqueda activa</u>                              | Fecha de tu CV     Agosto       Es importante que mantengas<br>la fecha de tu CV al día.     18<br>2015 | Progreso actual de tu CV<br>ideal 75%                       |
| Hemos mejorado tu panel de usuario adaptándonos a las nuev<br>seleccionar nuevos puestos. Revisa, por favor, en tu CV secció<br>garantizar que tu CV está perfecto. | ras profesiones. Ahora tienes la posibilidad de<br>n experiencia los puestos que tienes asignados para  | Publicidad<br>Conozca todo sobre cualquier empresa española |

2º) Debemos elegir la ciudad donde queremos buscar ofertas y si queremos el área. (Si no marcamos ningún área concreta, saldrán todo tipo de empleos). Después hacemos click en el recuadro naranja de "Buscar ofertas".

| Empleo Empleo                                                           | Internacional Formación Blog                                                                                                    |                                                                |
|-------------------------------------------------------------------------|----------------------------------------------------------------------------------------------------|----------------------------------------------------------------|
|                                                                         |                                                                                                    |                                                                |
| infoemp                                                                 | CO.com                                                                                                    | Usuario: Sergio2455 Miárea Salir ?                             |
|                                                                         | Destaca con Google AdWords. Empieza ahora<br>con 75€ de publiciadad gratuita en                                                                                                    | ■ ×<br>Google AdWords                                          |
| Estás en: infoempleo                                                    | .com $ ightarrow$ mi panel                                                                                                    |                                                                |
|                                                                         | Panel                                                                                                    | CV Ofertas Configuración Buscar ofertas 🗴                      |
| Buscar Ofertas                                                          | de Empleo Valencia 🗸 ¿En qué ár                                                                                                    | rea? Buscar Ofertas                                            |
| <u>Ver todos los cursos</u><br><u>Certificado de búsque</u>             | la fecha de tu CV al dia. 18<br><u>Actualiza tu CV</u> 2015                                                                                                    | <u>Completa tu CV</u>                                          |
| Hemos mejorado tu pa<br>seleccionar nuevos pu<br>garantizar que tu CV e | inel de usuario adaptándonos a las nuevas profesiones. Ahora tienes la posibilidad de<br>estos. Revisa, por favor, en tu CV sección experiencia los puestos que tienes asignados pa<br>stá perfecto. | ra Publicidad<br>Conozca todo sobre cualquier empresa española |

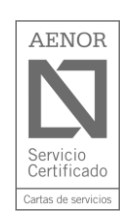

Plaça de l'Ajuntament, núm. 1 • 46910 Alfafar (València) • Tel. 96 318 21 26 • Fax. 96 318 21 57 CIF: P-4602200 J • Apt. Corr. 204 • www.alfafar.com • alfafar@alfafar.com

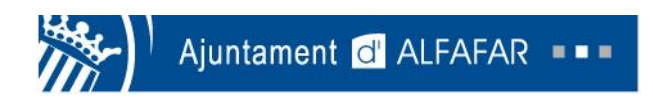

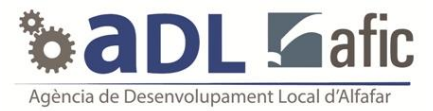

3º) En esta página tendremos varias ofertas para elegir. Van en orden cronológico desde el día actual hacia atrás.

| Ajustar búsqueda                                                                                                    | Anuncio de                                                                                                    | e Google relacionado con: empleo valencia                                                                                                    |                 |                                                             |  |
|----------------------------------------------------------------------------------------------------|----------------------------------------------------------------------------------------------------|----------------------------------------------------------------------------------------------------|-----------------|-------------------------------------------------------------|--|
| Localidad<br>→ Valencia(153)                                                                                               | 🛣 cursosto                                                                                                    | Da.com Trabaja en un Aeropuerto<br>Curso TOA Infórmate sin compromiso<br>Muchos alumnos trabajando · Cuotas Rec                                                                                                    | ducidas         | En este recuadro<br>puedes ver las ofertas<br>de empleo por |  |
| <ul> <li>▶ <u>Paterna(25)</u></li> <li>▶ <u>Torrent(10)</u></li> <li>▶ <u>Ver más</u></li> </ul>                           |                                                                                                    | Página 1 de 34 1 <u>2 3 4 5 6 7</u> 9                                                                                                    | <u>8 9 10</u> » | poblaciones                                                 |  |
|                                                                                                    | <u>Fecha</u>                                                                                                    | Puesto vacante                                                                                                    | <u>Dónde</u>    |                                                             |  |
| <u>Area geografica</u> <u>Valencia(669)</u>                                                                                | 19/08                                                                                                    | Responsable de sistemas automoción<br>- Ingeniero superior informático o similar Experiencia previas en la<br>industria de la automoción Profesional<br>MICHAEL PAGE                                                                                                    | Valencia        |                                                             |  |
| Area de Empresa<br><u>Comercial,</u><br><u>ventas(214)</u>                                                                 | 19/08                                                                                                    | Responsable de administración y finanzas<br>Licenciado en Administración y Dirección de empresas, económicas<br>o similar. Valorable máster en control de gestión<br>MICHAEL PAGE                                                                                            | Valencia        | Y en este otro,<br>podemos ver las<br>ofertas por           |  |
| <u>Calidad, I+D, PRL y</u><br><u>medio ambiente(83)</u> <u>Profesionales, artes</u><br><u>y oficios(72)</u> <u>Ver más</u> | 19/08                                                                                                    | Agente Exclusivo con dirección de equipos<br><u>comerciales</u> . Oficina de Valencia Centro.<br>-Ambioión profesional y personalInterés por integrarse en uno de<br>los principales grupos aseguradores de nuestro<br>OCASO S.A. COMPANIA DE SEGUROS Y<br><u>REASEGUROS</u> | Valencia        | profesiones                                                 |  |
| ▼ <u>Más filtros</u>                                                                                                    | 19/08                                                                                                    | <u>Profesionales para su Dpto. Comercial para</u><br>la gestión comercial de productos de Vida y<br>Aborro                                                                                                    | Burjassot       | ¿Buscas otras ofertas?                                      |  |
|                                                                                                    |                                                                                                    | Ambiolito     Ambiolito profesional y personal. + Interés por integrarse en uno de<br>los principales grupos aseguradores de nuestr<br>OCASO S.A. COMPANIA DE SEGUROS Y<br>REASEGUROS                                                                                        |                 | Primer empleo Prácticas                                     |  |
|                                                                                                    | 19/08                                                                                                    | Profesionales Plan de Carrera Agencial<br>Oficina de Valencia Campanar<br>- Ambición profesional y restonal - Actitud comercial y aptitud para<br>- Ambición profesional y restonal - Actitud comercial y aptitud para<br>- Antonio - A - COMPANÍA DE SECUENCE Y             | Valencia        | Trabajo en el extranjero                                    |  |
|                                                                                                    |                                                                                                    | REASEGUROS                                                                                                    |                 | Unión Europea Usa y Canadá<br>Ibereamórica Otros paísas     |  |
|                                                                                                    | 19/08                                                                                                    | Administrativo contable<br>Buscemos Administrativo'a Contable con experiencia y dominio de<br>SAGE MURANO para una sustitución mínima de 15 días<br>Page Personnel                                                                                                    | Valencia        |                                                             |  |
|                                                                                                    | 19/08                                                                                                    | Operario/a de producción<br>Se requiere Bachilerato y Al menos 1 año de experiencia Será<br>necesario disponer de un Certificado de Discapacidad<br>FUNDACION                                                                                                    | Valencia        |                                                             |  |
| $\langle$                                                                                                    | 19/08 Electricista<br>Experiencia mínima de 5 años. DADO DE ALTA EN EL RÉGIMEN<br>DE AUTÓNOMOS. Poseer poiza de Responsabilidad Civil. Cam<br>FUNCIONA ASISTENCIA Y REPARACIONES S.A. |                                                                                                    | Valencia        | Pincha la oferta en la<br>que estés interesado              |  |
|                                                                                                    | 19/08                                                                                                    | PUESTO EJECUTIVO: COMERCIAL<br>TÉCNICO DE EXPORTACIÓN ORIENTE<br>MEDIO CON INGLÉS<br>-Inglés bilingue -Experiencia comercial en países de oriente medio -<br>Estudios de ingeniería (preferentemente agrónom<br>Grupo Norte                                                  | Valencia        | Oposiciones Psicopedagogía                                  |  |

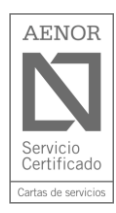

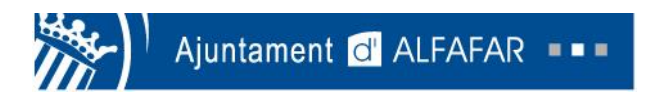

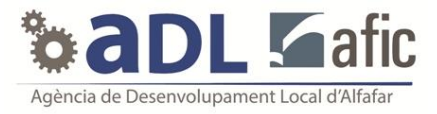

### 4º) Una vez entramos en la oferta podemos observar las funciones y requisitos que piden.

| Electricista Valen          | icia                                                                                                    |                        |
|-----------------------------|----------------------------------------------------------------------------------------------------|------------------------|
| Oferta de empleo como Elect | ricista en REPARACIONES S.A., Valencia                                                                                                    |                        |
|                             |                                                                                                    |                        |
| Empresa                     |                                                                                                    |                        |
| (                           | REPARACIONES S.A.                                                                                                    |                        |
|                             | Empresa de ámbito nacional del sector servicios para el hogar (reparaciones y<br>reformas) precisa reparadores autónomos electricistas en la provincia de | Descripción de la      |
|                             | Valencia para incorporarse a su red de reparadores. Trabajamos para<br>particulares y compañías de seguros.                                               | ofertas que puede      |
|                             | <u>Ver todas sus ofertas</u>                                                                                                    | tener                  |
|                             | Informe de esta Empresa                                                                                                    |                        |
|                             |                                                                                                    |                        |
| Electricista                |                                                                                                    |                        |
| Fecha:                      | 19/08/2015                                                                                                    |                        |
| Lugar:                      | - Valencia - España                                                                                                    |                        |
| Puestos vacantes:           | 3                                                                                                    |                        |
| Referencia                  | 1853484                                                                                                    |                        |
| Funciones:                  | Queremos los mejores profesionales, con la mejor calidad y la máxima<br>honradez.                                                                         |                        |
|                             | Interesados, inscribirse en la oferta.                                                                                                    |                        |
|                             | Se garantiza confidencialidad.                                                                                                    |                        |
| Pogujejtos:                 | Evnariancia mínima da 5 años                                                                                                    |                        |
| Requisitos.                 | DADO DE ALTA EN EL RÉGIMEN DE AUTÓNOMOS.                                                                                                    |                        |
|                             | Carnet de conducir y vehículo propio.<br>Herramientas necesarias para el desempeño.                                                                       |                        |
|                             |                                                                                                    | Si to intereso la      |
|                             |                                                                                                    | oferta haz click en el |
|                             |                                                                                                    | recuadro naranja       |

### 5º) Para inscribirte en la oferta te volverá a pedir el usuario y la contraseña. Hacemos click

#### en "Entrar"

| Jsuario:<br>Sergio2455 |                          |                   |               |  |  |
|------------------------|--------------------------|-------------------|---------------|--|--|
|                        |                          |                   |               |  |  |
| Contraseña:            |                          |                   |               |  |  |
|                        |                          |                   |               |  |  |
|                        | <u>; Has olvidado tu</u> | <u>is claves?</u> | <u>Entrar</u> |  |  |
|                        |                          |                   |               |  |  |
|                        |                          |                   |               |  |  |

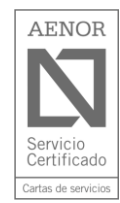

Plaça de l'Ajuntament, núm. 1 • 46910 Alfafar (València) • Tel. 96 318 21 26 • Fax. 96 318 21 57 CIF: P-4602200 J • Apt. Corr. 204 • www.alfafar.com • alfafar@alfafar.com

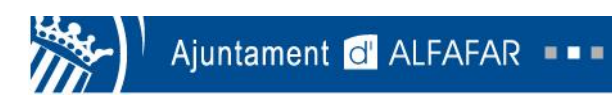

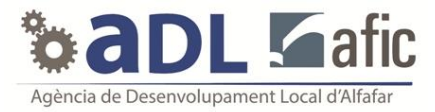

6º) Una vez introducidos los datos ya estarás inscrito correctamente a la oferta de empleo.

| Empleo Empleo Internacional Formación E                                                                                                    | liog                                                    |                                           |  |  |
|----------------------------------------------------------------------------------------------------|---------------------------------------------------------|-------------------------------------------|--|--|
| infoempleo                                                                                                    |                                                         | Usuario: Sergio2455 Miárea Salir ?        |  |  |
| Abre ya tu Cuer<br>0€ comisiones<br>0€ tarjetas débito y crédito                                                                                                    | nta NÓMINA<br>O€ cajeros 4B a débito<br>Sin permanencia | Finfo<br>ING DIRECT<br>People in Progress |  |  |
| Buscar Ofertas de Empleo                                                                                                    | ónde?                                                   | ▼ Buscar Ofertas                          |  |  |
| Estás en: infoempleo.com ) ofertas ) oferta de empleo                                                                                                    |                                                         | Publicked                                 |  |  |
| Te has inscrito en la oferta correctamente<br>Infoempleo le comunica que caua proceso de serécción es géstionado por la propia empresa anunciante. Por ello, a<br>partir de lu inscripción en la oferta de empleo, será la propia empresa la que contactará contigo si están interesados<br>en lu candidatura |                                                         |                                           |  |  |
| Puedes <u>consultar el estado de tus candidaturas</u> dentro                                                                                                    | O€ comisiones<br>O€ tarjetas débito y crédito           |                                           |  |  |

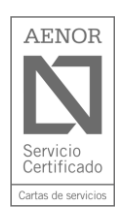